# ACCOUNT MANAGEMENT

## **RENTAL AGREEMENTS**

#### TYPES OF RENTAL AGREEMENTS

#### Navigate to the Rental Agreements tab to view the following:

- 1. Open: Active rental agreements
- 2. **Overdue:** Active rental agreements that are past the due date and need to be extended or returned
- 3. **Closed:** Past rental agreements showing equipment that has been returned, and rental agreements that are partially or fully closed for the last six months

#### VIEW RENTAL AGREEMENT DETAILS

- 1. Click the **Arrow** icon to view the details of the Rental Agreement on the required line item to view the Rental Agreement.
- 2. Click the **Ellipses** (three dots) icon to view the following options:
  - a. Log a Service Call about equipment related to the rental agreement
  - b. Download the rental agreement in a PDF format
  - c. **Manage Purchase Order** to add or remove Purchase Orders from the rental agreement
- 3. Call 1-800-654-6659 if you need assistance with the rental agreement.

#### EXTEND THE DURATION OF THE RENTAL AGREEMENT

- 1. Click the **Extend Agreement** button.
- 2. Click the **Show** button to view the Rental Agreement Details and Equipment tabs.

888-777-2700

- 3. Enter the new equipment rental end date in the **Select New Return Date** field. Verify the agreement details and notes if required.
- 4. Click the **Extend Agreement** button. **Note**: if you want to extend one item only, you must contact 1-800-654-6659 for assistance.

CONTINUED ON NEXT PAGE

HercRentals.com

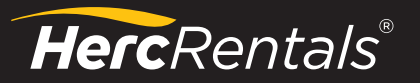

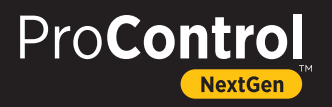

### CALL OFF EQUIPMENT FROM A RENTAL AGREEMENT

- 1. Click the **Call Off Rent** button.
- 2. Select the appropriate checkbox(es) for the equipment you need to return or call off rent and click the **Next** button.
- 3. Enter the following details:
  - a. Pick Up Date and Time
  - b. Pick Up Address
  - c. Contact
  - d. Pick Up Instructions
- 4. Once there is a scheduled pick up, there will be a red visual indicator that equipment has been called off rent.
- 5. When finished, click the **Call Off Rent** button.

#### RENT EQUIPMENT FROM A CLOSED RENTAL AGREEMENT

- 1. Click the **Closed** tab.
- 2. Click the **Ellipses** (three horizontal dots) on the required rental agreement line item and select the **Rent Again** option from the drop-down list.
- 3. When the **Rent Again** screen is displayed, enter your rental order details in the **Location** and **Rental Duration** fields.
- 4. When finished, click the **Next** button.
- 5. Select the appropriate checkbox(es) for the required equipment and click the **Next** button.
- 6. A status message will confirm the equipment is successfully added to your cart. From there, you can continue with checkout.

a. The **eCommerce User Guide** has more details on renting and checking out equipment.

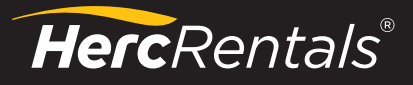

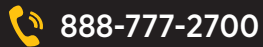

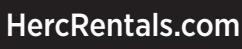

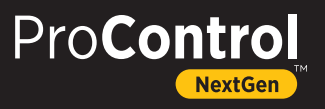